## Levelek továbbítása GMail-be

Amennyiben a LIW Intermedia Kft által üzemeltetett postafiókba érkező leveleket a Gmail postafiókjában szeretné olvasni, a Gmail felületén az alábbi beállításokat kell megtenni:

Nyissa meg a beállításokat (jobb felső legördülő menüben a Beállítások opció)

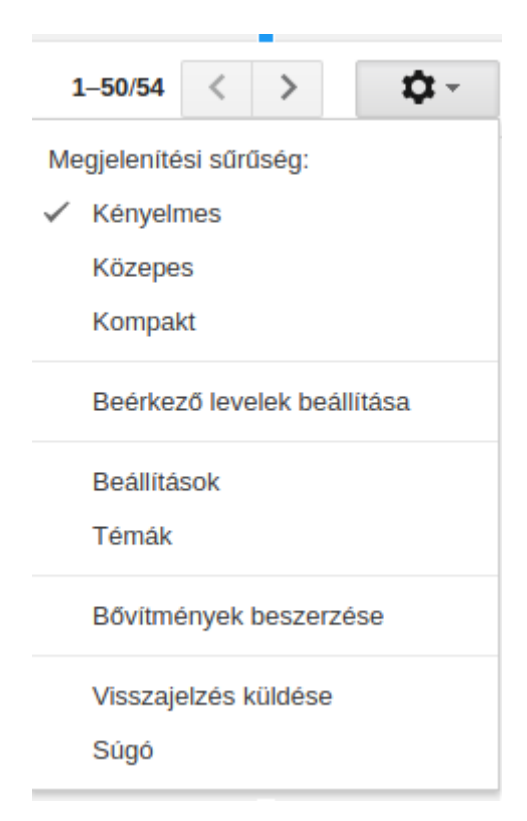

A Beállításokon belül a felső menüben kattintson a "Fiókok és importálás" fülre, azon belül pedig az "E-mailek ellenőrzése más fiókokban" sorban az "Email fiók hozzáadása" linkre.

| Beállítások                                                                                                    | loe katuntva engedelyezneu az asztali ertesiteseket a omali szolgaitatasnoz. <u>Tovaddi informacio Errejtes</u>                                             |
|----------------------------------------------------------------------------------------------------|----------------------------------------------------------------------------------------------------|
| Általános Címkék Beérkező levele Fiókok és i                                                                              | nportálás Szűrők és letiltott címek Átirányítás és POP/IMAP Bővítmények Csevegés Labs Offline Témák                                                         |
| Flókbeállítások módosítása:                                                                                               | Jelszó módosítása<br>Jelszó-visszaállítási beállítások módosítása<br>A Google-fiók egyéb beállításai                                                        |
| Levelek és névjegyek importálása:<br>További információ                                                                   | Importálás a Yahoo!, a Hotmail, az AOL szolgáltatásból vagy bármilyen más internetes levelezőrendszerből vagy POP3-fiók<br>Levelek és névjegyek importálása |
| E-mail küldése erről a címről:<br>(A Gmail segítségével másik e-mail címéről is küldhet leveleket.)<br>További információ | Tamás Wágner <tomivagner@gmail.com><br/>Újabb e-mail-cím hozzáadása</tomivagner@gmail.com>                                                                  |
| E-mailek ellenőrzése más fiókokban:<br>További információ                                                                 | E-mail-flók hozzáadása                                                                                                    |

A felugró ablakban először meg kell adnia azt az email címet, amelyet a LIW Intermedia Kft üzemeltet (a példa kedvéért emailcom@liw.hu):

| E-mail-fiók hozzáadása                   |                |  |
|------------------------------------------|----------------|--|
| Adja meg a felvenni kívánt e-mail-címet. |                |  |
| E-mail cím: emailcim@l <u>iw.hu</u>      |                |  |
|                                          | Mégse Tovább » |  |

A következő lépés a protokoll választás, ennél a lépésnél a POP3 protokoll a megfelelő:

| E-mail-fiók hozzáadása                                                                                                    |                                                    |  |  |  |
|----------------------------------------------------------------------------------------------------|----------------------------------------------------|--|--|--|
| Importálhatja az e-maileket a(z) emailcim@liw.hu beérkező levelei közül a Gmail<br>beérkező levelek mappájába, vagy összekapcsolhatja a fiókokat a Gmailify használatával.<br>A Gmailify használata esetén megtartja mindkét e-mail-címet, azonban mindkét fiók e-<br>mailjet a Gmail beérkező levelei között kezeli. <u>További információ a Gmailifyról</u> . |                                                    |  |  |  |
|                                                                                                    | ) Fiókok összekapcsolása a Gmailifyjal             |  |  |  |
|                                                                                                    | A Gmailify nem használható ezzel a szolgáltatóval. |  |  |  |
| ۲                                                                                                    | E-mailek importálása a másik fiókomból (POP3)      |  |  |  |
|                                                                                                    | Mégse « Vissza Tovább »                            |  |  |  |

A következő képernyőn az alábbi beállításokat kell megadnia:

Felhasználónév: a teljes email cím, a példánkban emailcim@liw.hu

Jelszó: Az emailcim@liw.hu postafiók jelszavva (nem a Gmail jelszó)

POP szerver: mail.liw.hu

**Port:** 995

A letöltött levelek egy példánya maradjon a szerveren: Igen

Mindig biztonságos kapcsolatot (SSL) kívánok használni leveleim letöltéséhez: Igen

A bejövő üzenetek felcímkézése a következővel: Igen Ezzel a beállítással minden átvett levél automatikusan kap egy címkét.

Beérkező levelek archiválása (a "Beérkező levelek" mappa átugrásával): Nem

| E-mail-fiók hozzáadása                                               |                                                                                                    |  |  |  |
|----------------------------------------------------------------------|----------------------------------------------------------------------------------------------------|--|--|--|
| Adja meg emailcim@liw.hu levelezési beállításait. További információ |                                                                                                    |  |  |  |
| E-mail cim: emailcim@liw.hu                                          |                                                                                                    |  |  |  |
| Felhasználónév:                                                      | emailcim@liw.hu                                                                                            |  |  |  |
| Jelszó:                                                              | •••••                                                                                                    |  |  |  |
| POP-szerver:                                                         | mail.liw.hu Port: 995 T                                                                                    |  |  |  |
|                                                                      | A letöltött levelek egy példánya maradjon a szerveren<br><u>További információ</u>                         |  |  |  |
|                                                                      | Mindig biztonságos kapcsolatot (SSL) kívánok használni leveleim<br>letöltéséhez. <u>További információ</u> |  |  |  |
|                                                                      | A bejövő üzenetek felcímkézése a következővel:<br>emailcim@liw.hu                                          |  |  |  |
|                                                                      | Beérkező levelek archiválása (a "Beérkező levelek" mappa<br>átugrásával)                                   |  |  |  |
| (                                                                    | Mégse « Vissza <b>Fiók hozzáadása »</b>                                                                    |  |  |  |

A fiók hozzáadása gombra kattintva, amennyiben minden beállítás helyes megtörténik a beállítások mentése, illetve megjelenik egy kérdés:

"Szeretne-e emaileket küldeni a emailcim@liw.hu nevében?", erre a kérdésre a "Nem" pontot kell megjelölni.

Amennyiben szeretne a Gmail-en keresztül levelet küldeni a LIW Intermedia Kft. által üzemeltetett email címről, ahhoz szükséges a LIW SMTP szolgáltatásunk megrendelése is.

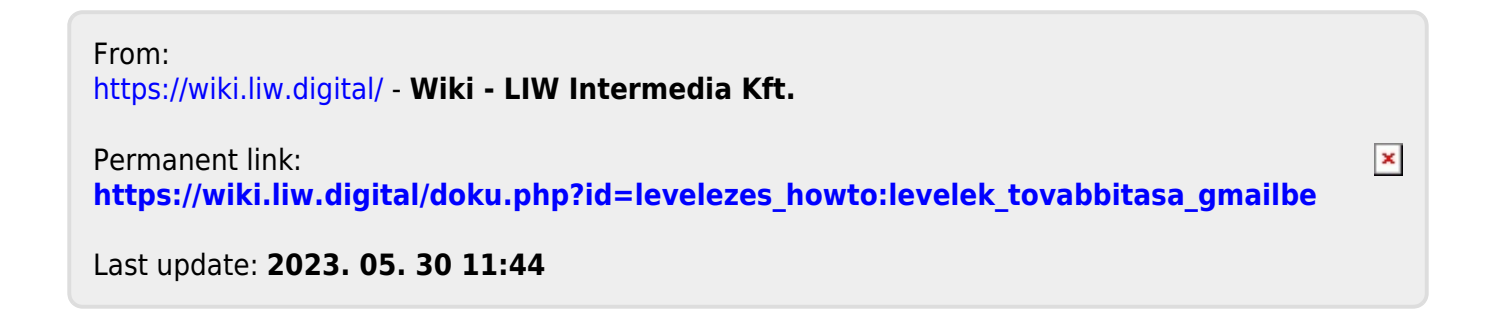